#### ≪ 重要なお知らせ ≫

# トマト・ファームバンキングサービスで総合振込をご利用のお客さまへ (消費税率引上げ対応)

平成26年4月1日より消費税および地方消費税の税率が5%から8%に引き上 げられることにともない、トマト・ファームバンキングサービスで総合振込をご利用 のお客さまは、振込手数料の変更登録が必要となります。

以下の手順で振込手数料の変更登録を行っていただきますようお願いいたします。

必ず以下の注意事項をご確認いただいたき変更登録の作業をお願いいたします。 『作業にあたっての注意事項』

- 1.「振込指定日が3月末までの振込データ」の作成をすべて済ませたのち、振込手 数料の変更登録を行ってください。
- 2.「振込指定日が4月以降の振込データ」の作成は、振込手数料の変更登録を済ま せたのち、作成を開始してください。
- ※ ファームバンキングソフト
  - ▽ FB-Win(パナソニック社製)

▽ OFFICE BANK21 (OBC製)

※ FB専用端末
パナソニック社製 ファームバンキング端末機
▽ Panasonic JT-166AA

#### 【 参考 】

振込手数料

(税込)

|       | 当社  | 土宛  | 他行宛   |       |  |
|-------|-----|-----|-------|-------|--|
|       | 改定前 | 改定後 | 改定前   | 改定後   |  |
| 3万円未満 | 無料  | 無料  | 420 円 | 432 円 |  |
| 3万円以上 | 無料  | 無料  | 630 円 | 648 円 |  |

(注) 振込指定日基準で振込手数料を適用します。

したがって、平成 26 年 3 月 31 日までにご予約いただいた、平成 26 年 4 月 1 日以降を振込指定日とする振込は、改定後の振込手数料となります。

※ 上記外の金額を登録されている場合は、引き上げ後の消費税率で算出下さい。

FB-Win(パナソニック社製)をご利用のお客さま

1. メインメニューから『為替手数料登録』をクリックして下さい。

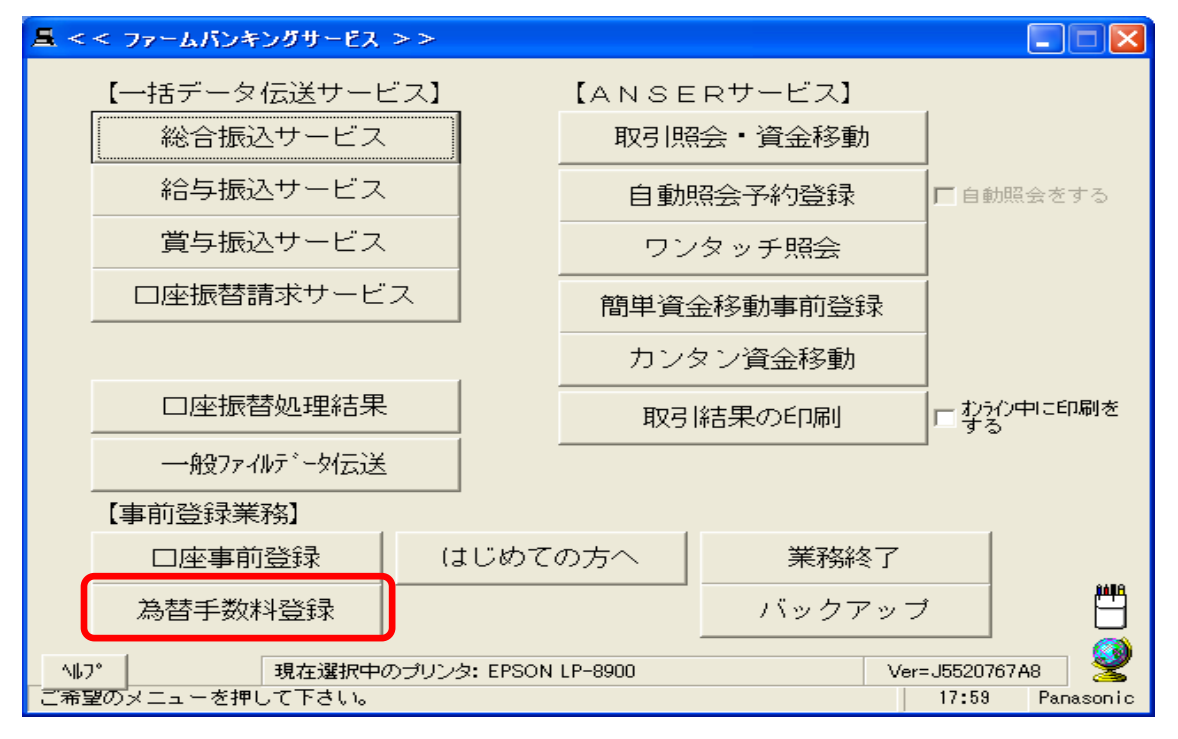

2. 画面上の『銀行コード』が『0566』と表示されているタブの各振込手数料を変更し 『入力終了』をクリックして下さい。

(トマト銀行『0566』が表示されていないときは、次のタブをクリックし『0566』 を表示して下さい。)

| ■ < < 為替手数料登錄> >                                                       | タブ        |                         |                  |              |  |  |  |
|------------------------------------------------------------------------|-----------|-------------------------|------------------|--------------|--|--|--|
| 1 2 3 4 5 6 7                                                          | 8 9 10 11 | 12   13   14            | 15   16   17   1 | 18   19   20 |  |  |  |
| 銀行コード 0566<br>計算方法 据置<br>最低支払金額                                        | .」        | <br>手数料加算 <u>-</u><br>円 | <br>] 以上手数料      | 料加算 👤        |  |  |  |
|                                                                        | 電信        | 文                       | <b>書</b>         |              |  |  |  |
| (以上) ~ (未満)                                                            | 同店 同行     | 他行同                     | 店 同行             | 他行           |  |  |  |
| 0~ 30,000                                                              | 0 0       | 432                     | 0 0              | 432          |  |  |  |
| 30,000 ~                                                               | 0 0       | 648                     | 0 0              | 648          |  |  |  |
| ~                                                                      |           |                         |                  |              |  |  |  |
| ~                                                                      |           |                         |                  |              |  |  |  |
| ~                                                                      |           |                         |                  |              |  |  |  |
| ~                                                                      |           |                         |                  |              |  |  |  |
| ~                                                                      |           |                         |                  |              |  |  |  |
|                                                                        |           |                         |                  |              |  |  |  |
| ハルフ° 戻る 全消 入力終了(S) 確認(K)   よろしければ「確認」を押して下さい。中止するときは「戻る」を押して下さい。 18:00 |           |                         |                  |              |  |  |  |

3.【プリントする】をクリックし、印刷した帳票により振込手数料が正しく変更されていることをご確認下さい。

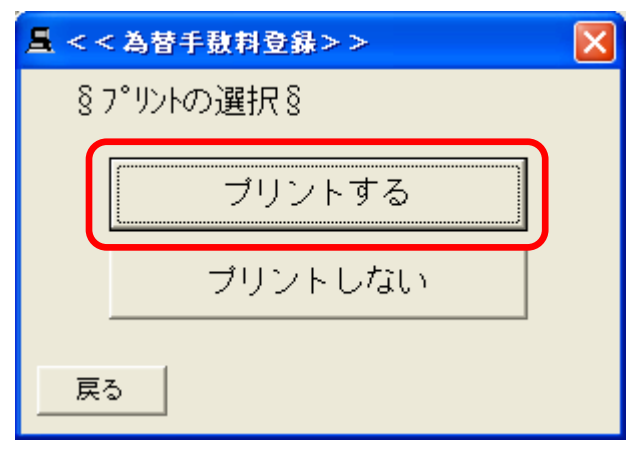

- 以上で操作は終了となります。
- ※ 正しく変更できていないときは、項番1.から再度処理をお願いします。

### **OFFICE BANK21 (OBC製) をご利用のお客さま**

1. メインメニューから『総合振込』をクリックして下さい。

| ■ オフィスバンク21                                                         |                                    |
|---------------------------------------------------------------------|------------------------------------|
| 終了( <u>X</u> ) フォントの指定( <u>F</u> ) ヘルプ( <u>H</u> )                  |                                    |
|                                                                     | 登録番号     )                         |
| データ名                                                                | 利用者名                               |
|                                                                     |                                    |
|                                                                     |                                    |
|                                                                     |                                    |
| ANSER-SPC                                                           | 🔛 🖓 口座振替                           |
|                                                                     |                                    |
|                                                                     |                                    |
| 入出金明細                                                               |                                    |
|                                                                     |                                    |
|                                                                     |                                    |
| 総古坂辺                                                                | 医 成形                               |
|                                                                     |                                    |
| <i>一 你 上 带 上 拒</i> 法                                                |                                    |
| 「「「「「「「」「「」「」「」「」「」「」「」「」「」「」「」」「」「」「」」「」」「」」「」」「」」「」」「」」「」」「」」「」」」 | 1    1   1   1   1   1   1   1   1 |
|                                                                     |                                    |
| * 地方移纳/+                                                            | <b>通过</b> 理 运行 古                   |
|                                                                     | [] 煤堤政准                            |
|                                                                     |                                    |
|                                                                     |                                    |
|                                                                     |                                    |
|                                                                     | 終了                                 |
|                                                                     |                                    |
|                                                                     | 14/3/4                             |
|                                                                     |                                    |

2. 総合振込メニューから『マスタ登録』をクリックして下さい。

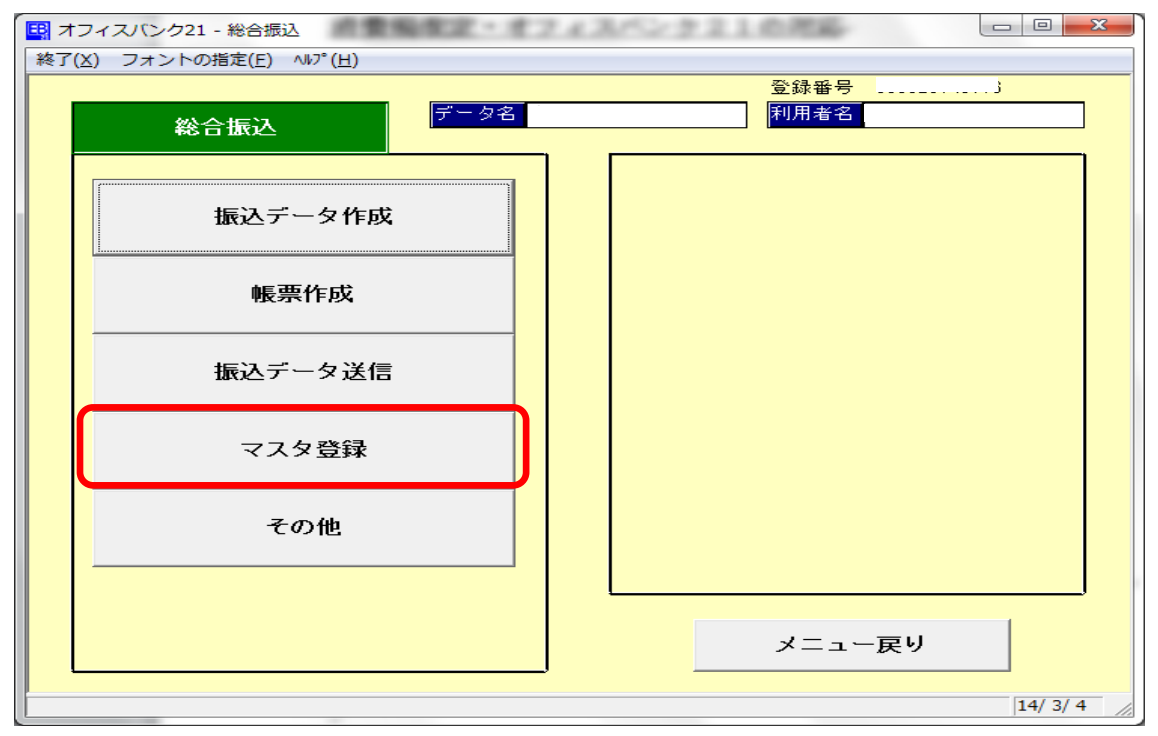

3. マスター登録メニューの『振込手数料登録』をクリックして下さい。

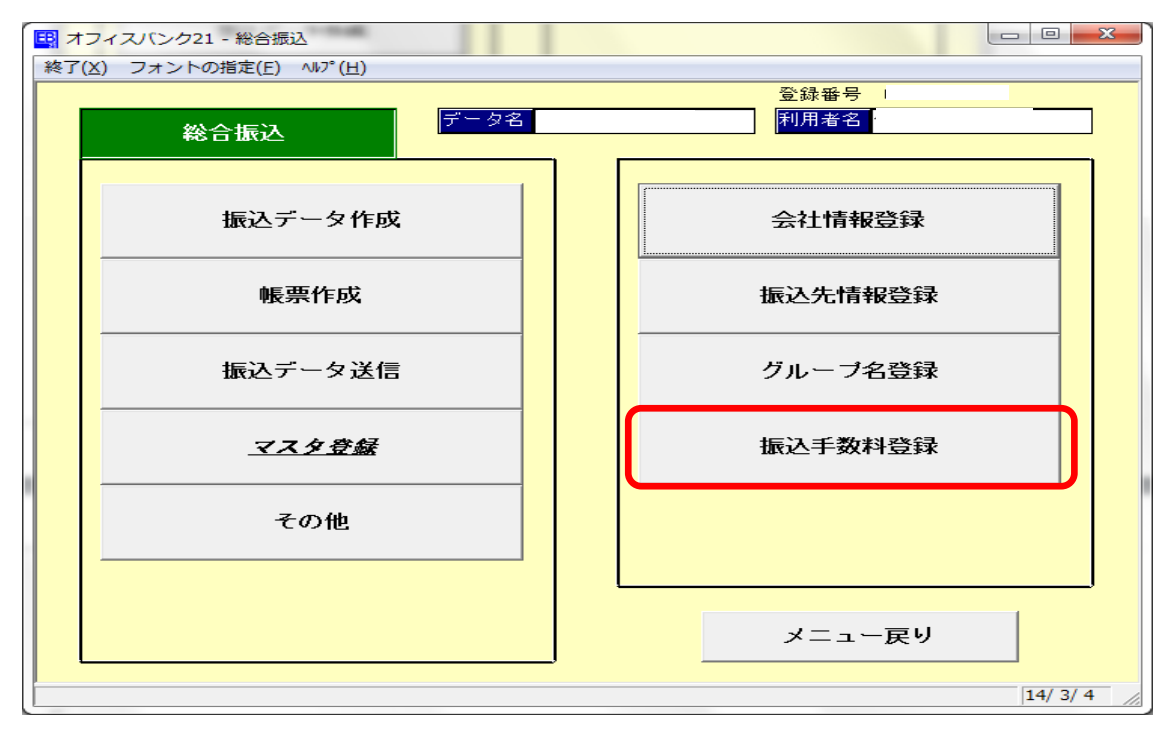

## ※ 以下の手順により「当方負担」と「先方負担」いづれも変更登録を行って下さい。

4. 振込手数料登録画面の『修正』をクリックして下さい。

| 総合振込 - 振込手数和 | <sup>料登録</sup><br>(分)<br>銀行名 |                  |                      |   |
|--------------|------------------------------|------------------|----------------------|---|
| 当方負担         | 方負担                          | ]                |                      | 7 |
| サービス種類       | 振込金額                         | 当行宛<br>本支店宛 同一店罗 | 他行宛<br>配 他行電信   他行文書 |   |
| 総合           | 0 円以上 ~                      |                  |                      |   |
| 給与·賞与        |                              | 0円               | <br><br>0 円          |   |
|              |                              |                  |                      |   |
|              |                              |                  |                      |   |
|              |                              |                  |                      |   |
| ルブ 印刷        | () (先方負 ) ()                 | 修正               | 開じる                  |   |

5. 総合振込・手数料登録銀行選択画面から『0566 トマト トマト銀行』を選択し、『OK』を クリックして下さい。

| 総合振込 - 手数                          | 牧料登録銀行選択                                      | ×       |
|------------------------------------|-----------------------------------------------|---------|
| 銀行コート <sup>®</sup><br>0005<br>0009 | 銀行名(カナ)<br>トウキョウミッヒ <sup>*</sup> シ<br>ミッノフミトモ |         |
| 0566                               | 151                                           | トマト銀行   |
|                                    |                                               |         |
|                                    |                                               |         |
|                                    |                                               |         |
|                                    |                                               |         |
|                                    |                                               |         |
| •                                  | III                                           | •       |
| ОК                                 | <b>+</b> +>\tell                              | ^⊮フ°(H) |
|                                    |                                               |         |

6. 『当方負担』をクリックして下さい。

現在設定されている『トマト銀行 当方負担の振込手数料』が表示されます。(変更前)

| EB 総合振込 - 振込手数料登録     |       |           |          |
|-----------------------|-------|-----------|----------|
|                       |       |           |          |
| 0566 トマト銀行            |       |           |          |
|                       |       |           |          |
| <u>当方負担</u> 先方負担      |       |           | 1        |
|                       |       |           |          |
|                       |       | ,         |          |
| サービス種類 振込金額           | 当行宛   | 他行宛       |          |
| 総合 0 円以上 ~ 30,000 円未満 |       | 420円 420円 |          |
| 30,000 円以上 ~          | 0円 0円 | 630円 630円 |          |
|                       |       |           |          |
|                       |       |           |          |
|                       |       |           |          |
| 給与·賞与                 | 0円    | 0円        |          |
|                       |       | 254 634   |          |
|                       |       |           |          |
|                       |       |           | 1        |
|                       |       |           |          |
|                       |       |           |          |
|                       |       |           |          |
|                       |       |           |          |
|                       |       |           |          |
|                       |       |           |          |
| ヘルブ 印 刷   削 除   先方負   | 修正    | 中止 閉じる    |          |
| 振込金額の金額範囲を入力して下さい。    |       |           | 14/ 3/ 4 |

7. 表示されている各振込手数料を変更して下さい。(変更後)

| EB 総合振込 - 振込手数料登録      |          |      |       |            |          |
|------------------------|----------|------|-------|------------|----------|
|                        |          |      |       |            |          |
| 0566     トマト     トマト銀行 |          |      |       |            |          |
|                        |          |      |       |            |          |
|                        |          |      |       |            | ]        |
|                        |          |      |       |            |          |
| サモン種類 振込金額             | 当行       | 亍宛   | 他     | 行宛         |          |
|                        | 本支店宛     | 同一店宛 | 他行電信  | 他行文書       |          |
| 総合 0円以上 ~ 30,000円未満    | 0円       | 0円   | 432 円 | 432 FI     |          |
| 30,000 HXE ~           | υĦ       | UΗ   | 646 H | 640 P1     |          |
|                        |          |      |       |            |          |
|                        |          |      |       |            |          |
| 经月,黄月                  |          | 0 00 |       |            |          |
|                        |          | 011  |       |            |          |
|                        |          |      |       | 登録         |          |
|                        |          |      |       |            | ]        |
|                        |          |      |       |            |          |
|                        |          |      |       |            |          |
|                        |          |      |       |            |          |
|                        |          |      |       |            |          |
|                        |          |      |       |            |          |
|                        |          |      |       |            |          |
|                        | (修<br>正) | 1    | 1     | .L   問(" z |          |
|                        |          |      |       | T 14102    | 14/ 3/ 4 |

8.『先方負担』をクリックして下さい。

現在設定されている『トマト銀行 先方負担の振込手数料』が表示されます。(変更前)

| EB 総合振込 - 振i          | 乙手数料登録                                                   | _                 |            |            |              | -              |          |
|-----------------------|----------------------------------------------------------|-------------------|------------|------------|--------------|----------------|----------|
| 银行コート<br>0566<br>当方負担 | 銀行名( <del>加) 銀行名</del><br>トマト トマト銀行<br><mark>先方負担</mark> |                   |            |            |              |                | -        |
| 差引最低金                 | 2 (1) (1) (1) (1) (1) (1) (1) (1) (1) (1)                | 計算方法              | 3 据置型      | •          |              |                |          |
| サーヒ、ス種業員              | 振込金                                                      | 褶                 | 当1<br>木支店宛 | 行宛<br>同一店宛 | 他1<br>他行雷信   | 亍宛<br>他行立書     |          |
| 総合                    | 0円以上 ~<br>30,000円以上 ~                                    | <u>30,000</u> 円未満 | 0円         | 0円<br>0円   | 420円<br>630円 | 420 円<br>630 円 |          |
|                       |                                                          |                   |            |            |              |                |          |
|                       |                                                          |                   |            |            |              |                |          |
|                       |                                                          |                   |            |            |              | 登録             |          |
|                       |                                                          |                   |            |            |              |                |          |
|                       |                                                          |                   |            |            |              |                |          |
|                       |                                                          |                   |            |            |              |                |          |
|                       |                                                          |                   | 1 /m = 1   |            |              | 1 881" 2       |          |
| 振込金額の金額範              | 啊!!!!!! !!! 当万員  <br>囲を入力して下さい。                          |                   | L THE THE  |            | <u> </u>     | E   品しる        | 14/ 3/14 |

9. 表示されている各振込手数料を変更し『登録』をクリックして下さい。(変更後)

| EB #    | 総合振込           | - 振込手数料量                         | 登録                |                                         |            |       |      |       |       |   |         |
|---------|----------------|----------------------------------|-------------------|-----------------------------------------|------------|-------|------|-------|-------|---|---------|
|         | 0047-          | 12 000-014                       |                   |                                         |            | _     |      |       |       |   |         |
|         | ±x1⊤⊐~<br>0566 | ・トー <sub>起い</sub> コーム ().<br>トマト | J77 a             | 設行名<br>トマト銀行                            |            |       |      |       |       |   |         |
|         |                |                                  |                   |                                         |            |       |      |       |       |   |         |
|         | 当方湏            | .担 <mark>先方</mark>               | 1頁担               |                                         |            |       |      |       |       | 7 |         |
|         | 差引最            | (低金額                             | 0                 | H                                       | 計算方法       | 3 据置型 | -    |       |       |   |         |
|         | サート・フォ         | ● * 百                            |                   | 토 ì入 全                                  | <u>変</u> 育 | 当往    | 一句   | 他:    | 行家    |   |         |
|         | 2 C 2013       | ±75                              |                   | a , , , , , , , , , , , , , , , , , , , |            | 本支店宛  | 同一店宛 | 他行電信  | 他行文書  |   |         |
|         | 総合             |                                  | 0円)               | 以上 ~                                    | 30,000 円未満 | 0円    | 0円   | 432 円 | 432 円 |   |         |
|         |                | _                                | 30,000 円)         | 있는 ~                                    |            | ин    | UН   | 648 H | 648 H |   |         |
|         |                |                                  |                   |                                         |            |       |      |       |       |   |         |
|         |                |                                  |                   |                                         |            |       |      |       |       |   |         |
|         |                |                                  |                   |                                         |            |       |      |       |       |   |         |
|         |                |                                  |                   |                                         |            |       |      | 6     |       |   |         |
|         |                |                                  |                   |                                         |            |       |      | ι     | 登録    | J |         |
|         |                |                                  |                   |                                         |            |       |      |       |       | ] |         |
|         |                |                                  |                   |                                         |            |       |      |       |       |   |         |
|         |                |                                  |                   |                                         |            |       |      |       |       |   |         |
|         |                |                                  |                   |                                         |            |       |      |       |       |   |         |
|         |                |                                  |                   |                                         |            |       |      |       |       |   |         |
|         |                |                                  |                   |                                         |            |       |      |       |       |   |         |
|         |                |                                  |                   |                                         |            |       |      |       |       |   |         |
|         | ルブ E<br>E      | 印刷 削                             | 除   当方:<br>入力して下さ | <u>∎</u>                                |            | 修正    |      | 中     | 止 開じる |   | 14/3/14 |
| Lineu 1 | ALLET.         | SALAAN TAR DALC                  |                   | • ••                                    |            |       |      |       |       |   | 1 3/11  |

10.「登録します。よろしいですか?」と表示されますので『OK』をクリックして下さい。

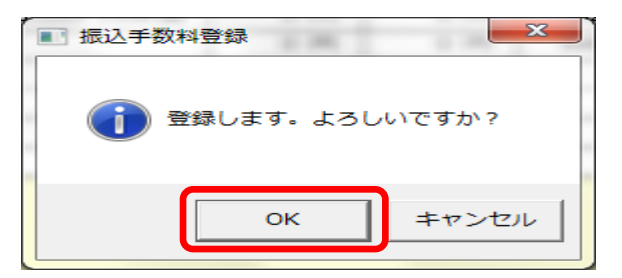

振込手数料の変更登録が終了しました。

11. 振込手数料登録画面の『閉じる』をクリックして下さい。

| EB 給与買与振込 - 振込手数料登録                                        |               |      |      |            |        |
|------------------------------------------------------------|---------------|------|------|------------|--------|
| 銀行3>* 銀行名(か) 銀行名                                           |               |      |      |            |        |
|                                                            |               |      |      |            |        |
| <b>当方負担</b> 先方負担                                           |               |      |      |            | 1      |
|                                                            |               |      |      |            |        |
| サービス種類 振込金額                                                | 当行            | 行宛   | 他行   | 行宛         |        |
|                                                            | 本支店宛          | 同一店宛 | 他行電信 | 他行文書       |        |
| 88合 0 円以上 ~                                                | 0円            | 0円   | 0円   | 0円         |        |
|                                                            |               |      |      |            |        |
|                                                            |               |      |      |            |        |
|                                                            |               |      |      |            |        |
| 经后, 举与                                                     |               | 0    |      |            |        |
| ᅓᅻᆞᄇᆃᅻ                                                     |               | 01   |      |            |        |
|                                                            |               |      |      |            |        |
|                                                            |               |      |      |            | ]      |
|                                                            |               |      |      |            |        |
|                                                            |               |      |      |            |        |
|                                                            |               |      |      |            |        |
|                                                            |               |      |      |            |        |
|                                                            |               |      |      |            |        |
|                                                            |               |      |      |            |        |
|                                                            | 1 //s = T = 1 | 1    | 1    | I BRUT Z I |        |
| <u>へルフ   ロ №1   元万頁  </u><br>銀行1-ドを入力して下さい。[検索] => Spacet- |               |      |      | 閉じる        | 14/3/4 |

以上で操作は終了となります。

※ 正しく変更できていないときは、項番1.から再度処理をお願いします。

Panasonic JT-166AA(パナソニック社製)をご利用のお客さま

1.【92】をタッチし、『為替手数料登録』を選びます。

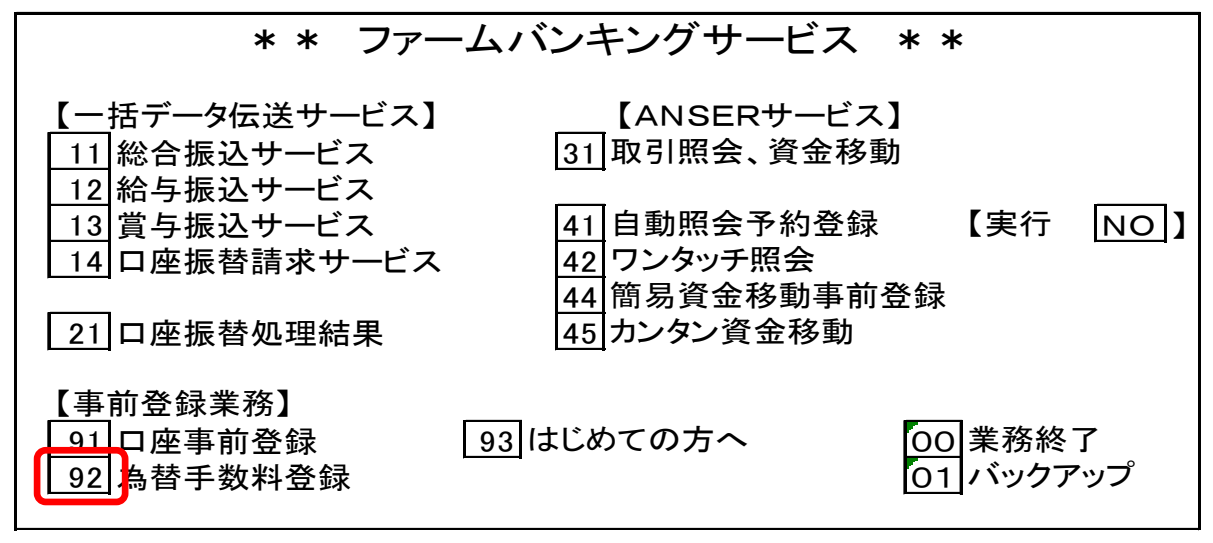

- 2.『銀行コード』に『0566』(注1)と表示されている画面から、【次項目】をタッチし 各振込手数料を変更して下さい。
  変更登録が完了したら【入力終了】をタッチして下さい。
  - ※『0566』(注1)が表示されていないときは、【確認】をタッチ(次画面を表示)し 『0566』を表示のうえ作業を行って下さい。次画面(データ番号(注2))は[03] まであります。)

|    | 92                    | 為替手数料登録             | ξ.              | (注1)        | 1             |                  | (注2)        | )          |
|----|-----------------------|---------------------|-----------------|-------------|---------------|------------------|-------------|------------|
|    | § 総合振込                | 時に差引く為替手数           | 料を入力し           | .ます §       | $\overline{}$ | データ              | 番号 [01]     | ] —        |
| 銀  | 行⊐ード/計算<br>#1 0566/0/ | 疗法[0=据置 1=未<br>円 #2 | <志手数料<br>0000/0 | ·加算 2=<br>/ | 以上手数料<br>円 #3 | 加算1/最<br>0000/0/ | 低支払金額<br>⁄円 |            |
| 基  | 基準の振込金額               | <b>湏(以上~未満)</b>     | 電信(同            | 司店/同行       | /他行)          | 司)害文             | 司店/同行       | /他行)       |
| 1  | 0円~                   | ~ 30,000 円          |                 |             | <u>432</u>    |                  |             | <u>432</u> |
| 2  | 30,000円~              | ~ 円                 |                 |             | <u>648</u>    |                  |             | <u>648</u> |
| 3  | 円~                    | ~ 円                 |                 |             |               |                  |             |            |
| 4  | 円~                    | ~ 円                 |                 |             |               |                  |             |            |
| 5  | 円~                    | ~ 円                 |                 |             |               |                  |             |            |
| 6  | 円~                    | ~ 円                 |                 |             |               |                  |             |            |
| 7  | 円~                    | ~                   |                 |             |               |                  |             |            |
| 次ラ | データを入力す               | る場合は確認キ             | 一、終了            | する場合        | は入力終          |                  | 押して下さ       | <u>ちい。</u> |

3. 「1 プリントする」を選択し、印刷した帳票により振込手数料が正しく変更されていること をご確認下さい。

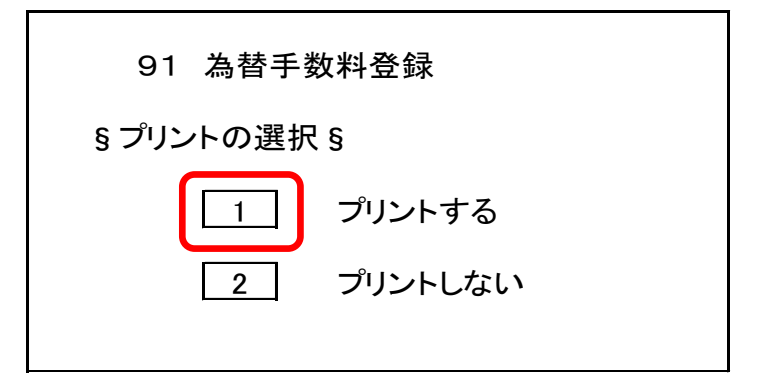

以上で作業は終了です。

※ 正しく変更できていないときは、項番1. から再度処理をお願いします。

<お問い合わせ先> トマト銀行 事務システム部 (通話料有料):086-800-1220(平日 9:00~17:00)